15

# BUS4i System Copy / Migrate23

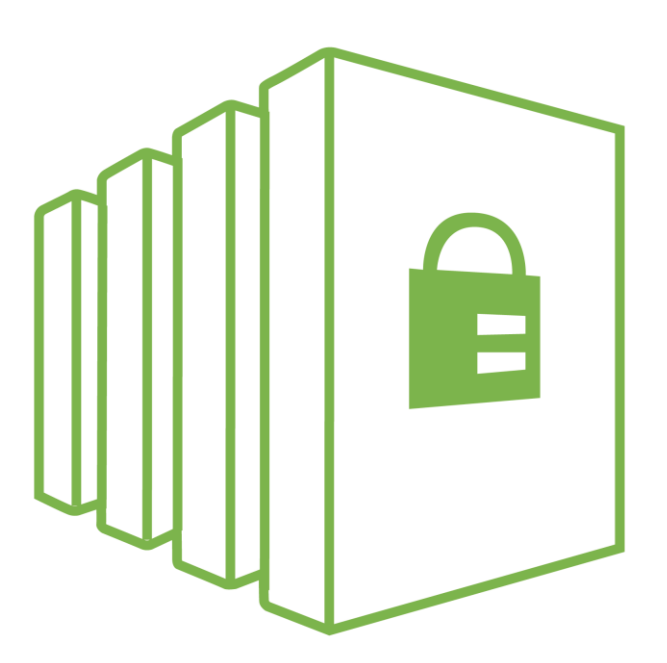

# **Installation Guide**

T.S.P. Gesellschaft für Informationssysteme mbH, Im Ermlisgrund 18 D-76337 Waldbronn www.tsp-gis.com tsp@tsp-gis.de https://www.tsp-gis.com USt-ID: DE143246178 HRB 361035 AG Mannheim CEO: Alexander Kühn Dipl.-Math. Werner Thomé Gerhard Schöninger

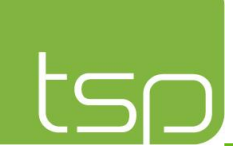

### Summary

| I. |    | Pre-Installation – Tasks                                                         | 3  |
|----|----|----------------------------------------------------------------------------------|----|
|    | 1. | How to download the Software                                                     | 3  |
| 2  | 2. | REQUEST A LICENSE KEY AT T.S.P. (NOT REQUIRED IF PURCHASED FROM IBM CLOUD STORE) |    |
| 3  | 3. | FUNCTIONALTY OF THE SOFTWARE                                                     |    |
| 4  | 1. | REQUIREMENTS FOR THE DATA TRANSFER                                               | 3  |
| п. | I  | Installation                                                                     | 4  |
|    | 1. | INSTALLATION FROM PRIMARY SYSTEM                                                 | 4  |
|    | (  | a. Restore the installation library                                              | 4  |
|    | l  | b. Installation and configuration on both systems                                | 4  |
| 2  | 2. | CONFIGURATION ON PRIMARY SYSTEM                                                  | 5  |
|    | (  | a. Call system copy menu                                                         | 5  |
|    | l  | b. Insert license code which you got from T.S.P.                                 | 6  |
|    | (  | c. Configure process control parameter                                           | 6  |
|    | C  | d. Change used tcp ports                                                         | 8  |
|    | 6  | e. Config CCSID and language codes                                               |    |
| 3  | 3. | CONFIGURE THE TARGET SYSTEM                                                      | 14 |
|    | C  | a. Call system copy menu                                                         | 14 |
|    | l  | b. Insert license information                                                    | 15 |
|    | (  | c. Configure process control parameter                                           | 15 |
| 4  | 1. | START THE DATA TRANSFER FROM PRIMARY SYSTEM                                      | 19 |
|    | C  | a. System Link starten                                                           |    |
|    | l  | b. Complete data transfer same IBM OS release                                    | 20 |
|    | C  | c. Complete data transfer with different IBM OS                                  | 22 |
|    | (  | d. Check data transmission                                                       | 24 |

https://www.tsp-gis.com USt-ID: DE143246178 HRB 361035 AG Mannheim CEO: Alexander Kühn Dipl.-Math. Werner Thomé Gerhard Schöninger

### I. Pre-Installation – Tasks

### 1. How to download the Software

Download the following files from this page <u>https://wiki.bus4i.com/bin/view/Main/BUS4i/BUS4i%20System%20Copy/</u> and transfer the SAVF file with FTP to your Produktion system.

BUSCFGSCYE.SAVF

# 2. Request a license key at T.S.P. (not required if purchased from IBM Cloud Store)

### 3. Functionality of the software

- Migration of configuration objects, system values, user profiles, permissions, user librarys, spool files, DLO and IFS.
- The software needs a dedicated access to the migration data. (This means no users can work at this time window)
- Default used transfer ports 21, 446, 13999 and 14000 (all are changeable except port 21 ftp, but its only used for the initial installation)

### 4. Requirements for the data transfer

The following requirements are necessary for the data transfer:

- 1. The target System requires a fully installed operating system.
- 2. Different system name and database name (WRKRDBDIRE).
- 3. Check the ASP disk usage of both systems.
- 4. The operating system should have the same release (but 2 releases up or down are also possible, then filter adjustments must be made at the transfer).
- 5. VPN connection between both systems (does not have to be a dedicated fiber optic line).
- 6. FTP server should be active on both systems.
- 7. DDM server should be active and needs the same configuration on both systems.
- 8. SECOFR user on both systems.
- 9. Same language settings (system values QLANGID, QCNTRYID, QCCSID)

### **II.** Installation

You only must transfer the SAVF to the primary system, then the following command will do the installation over FTP on both systems.

### 1. Installation from primary system

At first you must transfer the configuration file (BUSCFGSCYE.SAVF) to your primary system into the library QGPL.

#### a. Restore the installation library

• RSTLIB SAVLIB(BUSCFG) DEV(\*SAVF) SAVF(QGPL/BUSCFGSCYE)

### b. Change library list

• ADDLIBLE LIB(BUSCFG)

### c. Installation and configuration on both systems

• INSTBUS4I

| Install PUSA: local and persts (INSTRUSAT) |                |                             |  |  |  |
|--------------------------------------------|----------------|-----------------------------|--|--|--|
| Instatt 60341 to                           | cat and remote | (113180341)                 |  |  |  |
| Type choices, press Enter.                 |                |                             |  |  |  |
| Remote IP-Address or name                  | 172.16.1.48    |                             |  |  |  |
| Local IP-Address or name                   | 172.16.1.45    |                             |  |  |  |
| Target user name                           | tspuser        | Character value             |  |  |  |
| Target password                            |                |                             |  |  |  |
| Remote system name                         | cldrzbkp       | Name                        |  |  |  |
| Remote controller name                     | ETH×           | Name, generic*              |  |  |  |
| Remote rel. data base name                 | *RMTSYSNAM     |                             |  |  |  |
| Local system name                          | BUS4Iprd       | Name, *NETATR               |  |  |  |
| Local controller name                      | eth*           | Name, generic*              |  |  |  |
| Local rel. data base name                  | *LCLSYSNAM     |                             |  |  |  |
| System link                                | P2S            | Character value, *DFTSL     |  |  |  |
| Install BUS4i local                        | *YES           | *YES, *NO                   |  |  |  |
| BUS4i config. file                         | BUSCFGSCYE     | Name                        |  |  |  |
| Library                                    | QGPL           | Name                        |  |  |  |
|                                            |                |                             |  |  |  |
|                                            |                |                             |  |  |  |
|                                            |                | Bottom                      |  |  |  |
| F3=Exit F4=Prompt F5=Refresh               | F12=Cancel     | F13=How to use this display |  |  |  |
| F24=More keys                              |                |                             |  |  |  |
|                                            |                |                             |  |  |  |

https://www.tsp-gis.com USt-ID: DE143246178 HRB 361035 AG Mannheim CEO: Alexander Kühn Dipl.-Math. Werner Thomé Gerhard Schöninger

# tsp

### 2. Configuration on primary system

After the installation you must insert the license information and process control parameter.

### a. Call system copy menu

SYSCPY

```
SRC100
                              BUS4i System Copy
                                                                       BUS4IPRD
                                                             System:
Options:
                            *** Primary System ***
     1. Work with system links
     2. Work with transmission processes
     3. Administer system links
     4. Administer mirror groups
     5. System copy functions
     8. Process control
     9. Administer system parameter
    10. Display installed BUS4i Hot-Fix and PTF's
    12. Display license code
    13. Enter license code
                                                                        More...
Option or Command
===>
                                       F8=Spool-Files
F1=Help
          F3=Exit
                     F4=Prompt
                                                        F9=Retrieve
F10=Submitted Jobs
                     F11=Active Jobs
                                      F12=Cancel
                                                        F19=Active BUS4i Jobs
Copyright T.S.P GmbH
                                      - Your Partner for High Availability -
```

https://www.tsp-gis.com USt-ID: DE143246178 HRB 361035 AG Mannheim CEO: Alexander Kühn Dipl.-Math. Werner Thomé Gerhard Schöninger

5

### b. Insert license code which you got from T.S.P.

• Select 13. Enter license code

| User : TSPUSER<br>System. : BUS4IPRD<br>Program : CHK03CL  | Enter T.S.P License                                            | e Code                                                  | Date : 11.07.23<br>Time : 08:17:06                          |
|------------------------------------------------------------|----------------------------------------------------------------|---------------------------------------------------------|-------------------------------------------------------------|
| Check system values and lice                               | nse code and press                                             | Enter                                                   |                                                             |
| Description<br>Serial number<br>Model code<br>Partition-ID | Licence values<br>7815270<br>41A<br>003                        | System values<br>7815270<br>41A<br>003                  | 001 - 999                                                   |
| Max. number of processors.                                 | 003.00                                                         | 000.10                                                  | 000.01 - 999.99                                             |
| Date of expiration                                         | 31.12.2500                                                     |                                                         | TT.MM.JJJJ                                                  |
| Produkt library                                            | SRCSYS                                                         |                                                         | Name                                                        |
| License code 1<br>Licence code 2<br>Licence code 3         | 083239217063060066<br>970591831091232242<br>823607318222206819 | 235222085206196<br>2222382132082056<br>9118816221604522 | 01621300950461110<br>06108008324018921<br>05017187041085037 |
| F3=Exit F12=Cancel                                         |                                                                |                                                         |                                                             |

### c. Configure process control parameter

• Select 8. Process control

| HVS004                                          | Process                                                                                                    | Control           | System:       | BUS41PRD |  |  |  |
|-------------------------------------------------|----------------------------------------------------------------------------------------------------|-------------------|---------------|----------|--|--|--|
| Options:                                        |                                                                                                    |                   | _             |          |  |  |  |
| 1. Administer                                   | Control Parameter                                                                                            |                   |               |          |  |  |  |
| 3. Administer<br>4. Administer<br>5. Administer | 3. Administer eMail Receiver lists<br>4. Administer SMS Receiver lists<br>5. Administer SNADS Receiver lists |                   |               |          |  |  |  |
| 7. Copy parame                                  | ters and receiver l                                                                                          | ists to library S | RCSYS/TGTSYS  |          |  |  |  |
| 10. Display Con                                 | trol Protocol                                                                                                |                   |               |          |  |  |  |
|                                                 |                                                                                                    |                   |               |          |  |  |  |
|                                                 |                                                                                                    |                   |               | Bottom   |  |  |  |
| Option or Command<br>===>                       |                                                                                                    |                   |               |          |  |  |  |
| F1=Help F3=Exit                                 | F4=Prompt                                                                                                    | F8=Spool-Files    | F9=Retrieve   |          |  |  |  |
| F10=Submitted Jobs                              | F11=Active Jobs                                                                                              | F12=Cancel        | F19=Active BU | S4i Jobs |  |  |  |

https://www.tsp-gis.com USt-ID: DE143246178 HRB 361035 AG Mannheim CEO: Alexander Kühn Dipl.-Math. Werner Thomé Gerhard Schöninger

T.S.P. Gesellschaft für Informationssysteme mbH

# tsp

### • Select 1. Administer Control Parameter

| HVS01CL Admin               | ister co | ontrol v | alues    |          | 1        | System:  | BUS4IPRD |
|-----------------------------|----------|----------|----------|----------|----------|----------|----------|
| Activate monitoring         | Y        | Y        | Yes, N=  | No       |          |          |          |
| Local TCP-Adress/Name       | 172.16   | 1.45     | / BUS    | 64iPRD   |          |          |          |
| SMTP-Server                 | mail.my  | company. | com      |          | -        |          |          |
| eMail-Address (Transmit) .  | bus400   | tsp-gis  | s.de     |          |          |          |          |
|                             |          |          |          |          |          |          |          |
|                             | Mon      | Tue      | Wed      | Thu      | Fri      | Sat      | Sun      |
| Process control start time  | 000000   | 000000   | 000000   | 000000   | 000000   | 000000   | 000000   |
| Process control end time .  | 235959   | 235959   | 235959   | 235959   | 235959   | 235959   | 235959   |
| Monitoring intervall        | 900      | 1        | to 999   | 999 seco | onds     |          |          |
| Monitoring stop until       | *NONE    | H        | HMMSS=Ho | our/Min/ | /Sec, ≭l | NONE     |          |
|                             |          | _        | -        |          |          |          |          |
| Nagios-Server               |          |          |          |          |          |          |          |
| Nagios Port                 | 5667     | 10       | 024 - 65 | 535      |          |          |          |
| Mirror group (new Libs)     | *FILE    | Na       | ame, *Fl | LE, NO   | DNE      |          |          |
| Stop BUS4i Processes at     | 95       | 1        | to 100   | % ASP u  | used     |          |          |
|                             |          |          |          |          |          |          |          |
| FORFULA FERRAL FORMA        |          |          |          |          | 510-D-   |          |          |
| FJ=EXIT FD=Refresh F9=Work  | c with r | mirror g | group as | ssign.   | F12=Pro  | evious ( | /iew     |
| F13=Default monitoring time |          |          |          |          |          |          |          |

Change the marked parameter, IP-Address, system name, SMTP-Server and transmission e-mail address.

Select 3. Administer eMail Receiver lists

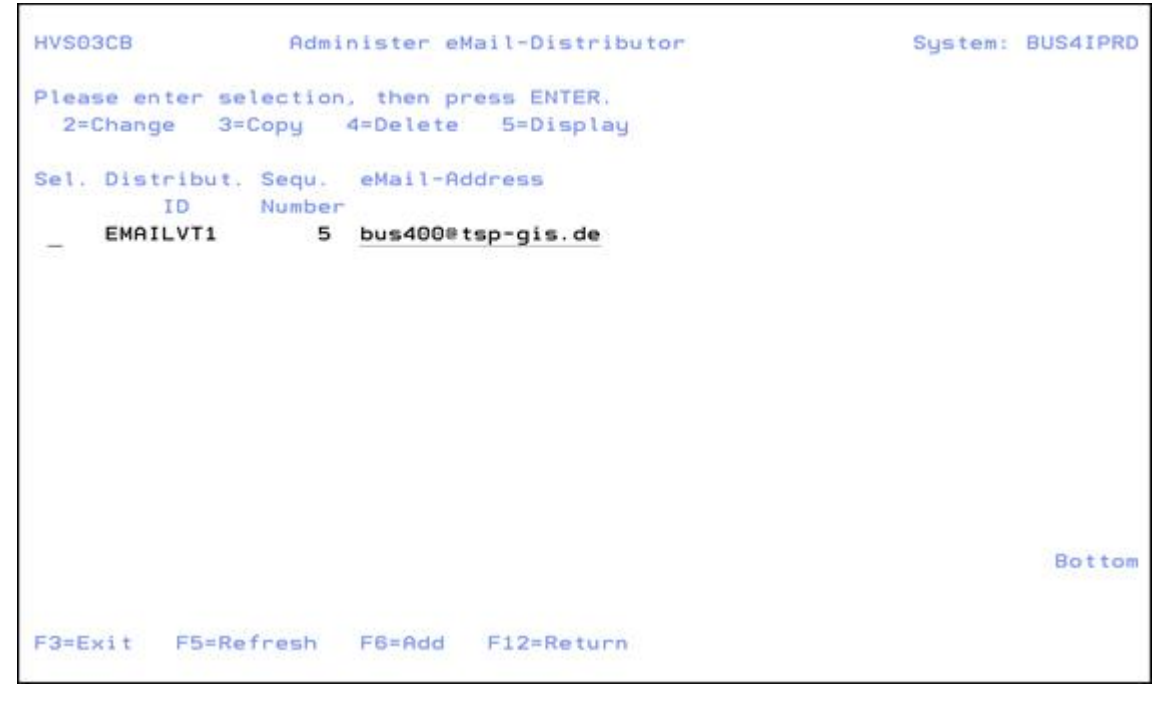

You must replace the already existing e-mail address with your own e-mail address or add your e-mail address to the list.

T.S.P. Gesellschaft für Informationssysteme mbH, Im Ermlisgrund 18 D-76337 Waldbronn www.tsp-gis.com tsp@tsp-gis.de https://www.tsp-gis.com USt-ID: DE143246178 HRB 361035 AG Mannheim CEO: Alexander Kühn Dipl.-Math. Werner Thomé Gerhard Schöninger

# tsp

### d. Change used tcp ports

• Select 3 Administer system links

| HVS09CB                                                                                                    | Administer system links                                                                   | System: BUS4IPRD  |
|----------------------------------------------------------------------------------------------------|-------------------------------------------------------------------------------------------|-------------------|
| Please enter selection,<br>2=Change 3=Copy 4<br>A=Work with send proc.<br>D=Administer filter and<br>Sel- System | then press ENTER.<br>=Delete 5=Display 7=Rename<br>B=Administer mirror groups C=<br>rules | Service functions |
| P2S N System 1                                                                                                   | ink primary->secondary                                                                    | ACTIVE            |
|                                                                                                    |                                                                                           |                   |
| F3=Exit F5=Refresh                                                                                               | F6=Add system link                                                                        | F12=Back          |

T.S.P. Gesellschaft für Informationssysteme mbH, Im Ermlisgrund 18 D-76337 Waldbronn www.tsp-gis.com tsp@tsp-gis.de https://www.tsp-gis.com USt-ID: DE143246178 HRB 361035 AG Mannheim CEO: Alexander Kühn Dipl.-Math. Werner Thomé Gerhard Schöninger

T.S.P. Gesellschaft für Informationssysteme mbH

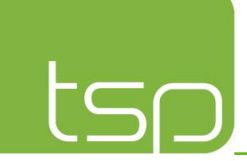

| <ul> <li>Select 2=Change, to change the parameters of the system link</li> </ul> |
|----------------------------------------------------------------------------------|
|----------------------------------------------------------------------------------|

| HVS09CB                                          | Display system link              | System: BUS4IPRD                     |
|--------------------------------------------------|----------------------------------|--------------------------------------|
| Please enter data and p                          | press ENTER.                     |                                      |
| System link Id / descr<br>ISB-Version            | ription P2S Systemlink P2<br>N   | S<br>Y=Yes, N=No                     |
| Controller name                                  | ETH*                             | Name, generic×                       |
| IP-Address/name<br>Relational data base          | 172.16.1.45<br>name BUS4IPRD     | Name                                 |
| Secondary system:                                | <b>CT</b> 11-                    | News and star                        |
| IP-Address/name                                  | EIH*<br>172.16.1.48              | Name, generic*                       |
| Relational data base                             | name CLDRZBKP                    | Name                                 |
| System link port/numbe                           | er Sockets 13999 / 5             | Y=Yes, N=No<br>1024 - 65535 / 1 - 64 |
| Mirror grp. port from/<br>DDM Port               | /increase. 14000 / 1<br>446      | 1024 - 65535 / 1 - 999<br>1 - 65535  |
| Data compression rec-l<br>Number of connection r | len/lvl 32766 / 1<br>retries 150 | 1 - 32766 / 0 - 9<br>1 - 99999       |
| F3=Exit F12=Back                                 |                                  | More                                 |

Here you can change the used ports by our software.

- 13999 is for the system link, to transfer libraries, objects, IFS and DLO
- 14000 is for the only mirror group, to transfer user profiles, spoolfiles and configuration objects
- 446 DDM is for the communication between both systems and transfer of the configuration changes in bus4i system copy. If you change this port you must also change it in the TCP/IP configuration of the DDM server/client application in the system

https://www.tsp-gis.com USt-ID: DE143246178 HRB 361035 AG Mannheim CEO: Alexander Kühn Dipl.-Math. Werner Thomé Gerhard Schöninger

# tsp

### e. Config CCSID and language codes

• Select 3 Administer system links

| HVS09CB                                                                                                    | Administer system links                                                                                                   | System: BUS4IPRD                       |
|----------------------------------------------------------------------------------------------------|----------------------------------------------------------------------------------------------------|----------------------------------------|
| Please enter selection,<br>2=Change 3=Copy 4<br>A=Work with send proc.<br>D=Administer filter and<br>Sel- System<br>ect. link xSB Descript<br>P2S N System l | then press ENTER.<br>=Delete 5=Display 7=Rename<br>B=Administer mirror groups C<br>rules<br>ion<br>ink primary->secondary | =Service functions<br>Status<br>ACTIVE |
| -                                                                                                    |                                                                                                    |                                        |
|                                                                                                    |                                                                                                    |                                        |
|                                                                                                    |                                                                                                    |                                        |
| F3=Exit F5=Refresh                                                                                                    | F6=Add system link                                                                                                    | F12=Back                               |

T.S.P. Gesellschaft für Informationssysteme mbH, Im Ermlisgrund 18 D-76337 Waldbronn https://www.tsp-gis.com USt-ID: DE143246178 HRB 361035 AG Mannheim CEO: Alexander Kühn Dipl.-Math. Werner Thomé Gerhard Schöninger

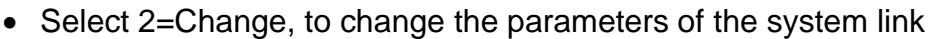

Press enter to switch to the next page

| Please enter data and pres                                                                                                    | S ENTER                                                                                                    |                                                                                                    |
|----------------------------------------------------------------------------------------------------|----------------------------------------------------------------------------------------------------|----------------------------------------------------------------------------------------------------|
|                                                                                                    |                                                                                                    |                                                                                                    |
| System link Id / descript<br>ISB-Version                                                                                                    | ion P2S System<br>N                                                                                                    | m link primary->secondary<br>Y=Yes, N=No                                                                                                    |
| Start system link automat                                                                                                    | ically Y                                                                                                    | Y=Yes, N=No                                                                                                    |
| Synchonize config changes                                                                                                    | s                                                                                                    | 0=No ,1=Pri+Sec, 2=1+Back min                                                                                                    |
| Sync. ISB config to Sec-S                                                                                                    | System. N                                                                                                    | Y=Yes, N=No                                                                                                    |
| Object mirror group (JOBS<br>Mirror group prefix<br>System link ID back mirror<br>CCSID<br>CCSID Default<br>CCSID REXEC-Server<br>Language ID<br>Get status info from remo<br>Send status info to Nagio | CDE)       .       P2S_#0BJ         .       .       P2S*         pring       .       .         .       .       .         .       .       .         .       .       .         .       .       .         .       .       .         .       .       .         .       .       .         .       .       .         .       .       .         .       .       .         .       .       .         .       .       .         .       .       .         .       .       .         .       .       .         .       .       .         .       .       .         .       .       .         .       .       .         .       .       .         .       .       .         .       .       .         .       .       .         .       .       .         .       .       .         .       .       . <td>Name, *NONE<br/>Name, generic*<br/>Name<br/>1 - 65535<br/>1 - 65535<br/>1 - 65535<br/>DEU, ENG, etc.<br/>DE, US, EN, etc.<br/>Y=Yes, N=No<br/>Y=Yes, N=No</td> | Name, *NONE<br>Name, generic*<br>Name<br>1 - 65535<br>1 - 65535<br>1 - 65535<br>DEU, ENG, etc.<br>DE, US, EN, etc.<br>Y=Yes, N=No<br>Y=Yes, N=No |

Here you must change the CCSID, CCSID Default, Language ID and Country ID. You can check all these parameters in your job with the IBM command WRKJOB, in the selection 2 Display job definition attributes. On the 3<sup>rd</sup> Page you see all of the information.

T.S.P. Gesellschaft für Informationssysteme mbH, Im Ermlisgrund 18 D-76337 Waldbronn

www.tsp-gis.com tsp@tsp-gis.de https://www.tsp-gis.com USt-ID: DE143246178 HRB 361035 AG Mannheim CEO: Alexander Kühn Dipl.-Math. Werner Thomé Gerhard Schöninger

tSD

### f. Check system copy configuration

Enter the following command to check the configuration

CHKBUSCFG SYSCD(PRI) BUSCD(SC)

| SRC100   | BUS4i System Copy                             | Suctor        | BUSATERD |  |  |  |  |
|----------|-----------------------------------------------|---------------|----------|--|--|--|--|
| Options: | *** Primary System ***                        | ogs tem.      | DOGATERD |  |  |  |  |
| 1.       | Work with system links                        |               |          |  |  |  |  |
| 2.       | 2. Work with transmission processes           |               |          |  |  |  |  |
| з.       | Administer system links                       |               |          |  |  |  |  |
| 4.       | Administer mirror groups                      |               |          |  |  |  |  |
| 5.       | System copy functions                         |               |          |  |  |  |  |
| 8.       | 8. Process control                            |               |          |  |  |  |  |
| 9.       | 9. Administer system parameter                |               |          |  |  |  |  |
| 10.      | 10. Display installed BUS4i Hot-Fix and PTF's |               |          |  |  |  |  |
| 12.      | Display license code                          |               |          |  |  |  |  |
| 13.      | Enter license code                            |               |          |  |  |  |  |
| 14.      | Change BUS4i password                         |               |          |  |  |  |  |
|          |                                               | Wei           | tere     |  |  |  |  |
| Option o | r Command                                     |               |          |  |  |  |  |
| ===>     |                                               |               |          |  |  |  |  |
| F1=Help  | F3=Exit F4=Prompt F8=Spool-Files              | F9=Retrieve   |          |  |  |  |  |
| F10=Subm | itted Jobs F11=Active Jobs F12=Cancel         | F19=Active BU | S4i Jobs |  |  |  |  |
| BUS4i co | nfiguration successfully verified.            |               |          |  |  |  |  |

If you get the message "BUS4i configuration successfully verified" than you can proceed to chapter 3 Configure target system.

https://www.tsp-gis.com USt-ID: DE143246178 HRB 361035 AG Mannheim CEO: Alexander Kühn Dipl.-Math. Werner Thomé Gerhard Schöninger

### g. User profile BUS4I has the password \*NONE

This means the BUS4i user password is not set yet. To do so you have to select 14. Change BUS4i password and set it according to the system password rules.

In order to do so you have to enter the BUS4i admin password: BUS4iAdmin

 CHGBUSPWD
 Change BUS4i Password
 System: BUS4IPRD

 BUS4i user profile.....
 BUS4i

 Password last changed....
 24.10.24

 Type choices, press Enter.
 BUS4i admin password....

 BUS4i admin password....
 ....

 New BUS4i password (blank = auto-gen.)....
 ....

 New password (to verify if <> blank).....

 F3=Exit
 F12=Cancel

https://www.tsp-gis.com USt-ID: DE143246178 HRB 361035 AG Mannheim CEO: Alexander Kühn Dipl.-Math. Werner Thomé Gerhard Schöninger

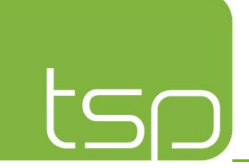

### 3. Configure the target system

The next step is that you must insert the license information and process control parameter.

### a. Call system copy menu

#### • SYSCPY

```
TGT100
                     BUS4i High Availability System 8.1
                                                           System:
                                                                     CLDRZBKP
                           *** Secondary System ***
Options:
     1. Work with system links
    2. Work with applying processes
    3. Display system links
    4. Administer mirror groups
     6. Work with receiving processes
    8. Process control
    9. Administer System Parameter
    10. Display installed BUS4i Hot-Fix and PTF's
    12. Display license code
    13. Enter license code
                                                                 Weitere ...
Option and Command
===>
         F3=Exit
                    F4=Prompt
                                      F8=Spool-Files
                                                       F9=Retrieve
F1=Help
                   F11=Active Jobs F12=Cancel
F10=Submitted Jobs
                                                       F19=Active BUS4i Jobs
Copyright T.S.P GmbH
                                      - Your Partner for High Availability
```

https://www.tsp-gis.com USt-ID: DE143246178 HRB 361035 AG Mannheim CEO: Alexander Kühn Dipl.-Math. Werner Thomé Gerhard Schöninger

# tsp

### b. Insert license information

• Select 13. Enter license code

| User : TSPUSER<br>System. : CLDRZBKP<br>Program : CHK03CL                                                                         | Enter T.S.P License                                                       | e Code                                                   | Date : 11.07.23<br>Time : 08:37:54                          |
|----------------------------------------------------------------------------------------------------|---------------------------------------------------------------------------|----------------------------------------------------------|-------------------------------------------------------------|
| Check system values and lice                                                                                                    | nse code and press                                                        | Enter                                                    |                                                             |
| Description<br>Serial number<br>Model code<br>Partition-ID<br>Max. number of processors.<br>Date of expiration<br>Produkt library | Licence values<br>7815270<br>41A<br>008<br>003.00<br>31.12.2500<br>TGTSYS | System values<br>7815270<br>41A<br>008<br>000.10         | 001 - 999<br>000.01 - 999.99<br>TT.MM.JJJJ<br>Name          |
| License code 1<br>Licence code 2<br>Licence code 3                                                                                | 083239217063060066<br>970591831091232242<br>823607318208206815            | 2235222085206196<br>2222382132082056<br>9118816221604522 | 02161302150461220<br>06108008324018921<br>25017187041085037 |

### c. Configure process control parameter

• Select 8. Process control

| HVS004                                          | Process                                                          | Control           | System:        | CLDRZBKP |
|-------------------------------------------------|------------------------------------------------------------------|-------------------|----------------|----------|
| Options:                                        |                                                                  |                   |                |          |
| 1. Administer                                   | Control Parameter                                                |                   |                |          |
| 3. Administer<br>4. Administer<br>5. Administer | eMail Receiver list<br>SMS Receiver lists<br>SNADS Receiver list | 5                 |                |          |
| 7. Copy parame                                  | ters and receiver l                                              | ists to library S | RCSYS/TGTSYS   |          |
| 10. Display Con                                 | trol Protocol                                                    |                   |                |          |
|                                                 |                                                                  |                   |                |          |
|                                                 |                                                                  |                   |                | Bottom   |
| Option or Command<br>===>                       |                                                                  |                   |                | 55110    |
| F1=Help F3=Exit                                 | F4=Prompt                                                        | F8=Spool-Files    | F9=Retrieve    |          |
| F10=Submitted Jobs                              | F11=Active Jobs                                                  | F12=Cancel        | F19=Active BUS | S4i Jobs |

https://www.tsp-gis.com USt-ID: DE143246178 HRB 361035 AG Mannheim CEO: Alexander Kühn Dipl.-Math. Werner Thomé Gerhard Schöninger

T.S.P. Gesellschaft für Informationssysteme mbH

# tsp

### • Select 1. Administer Control Parameter

| HVS01CL Admin                                                                                                    | ister c                                 | ontrol                               | alues                                        |                                                 | 1                                           | System:                         | CLDRZBKP                |
|----------------------------------------------------------------------------------------------------|-----------------------------------------|--------------------------------------|----------------------------------------------|-------------------------------------------------|---------------------------------------------|---------------------------------|-------------------------|
| Activate monitoring<br>Local TCP-Adress/Name<br>SMTP-Server                                                                | Y<br>172.16<br>mail.my<br>bus400        | Y=<br>.1.48<br>company.c<br>≋tsp-git | Yes, N=<br>/ <u>CLC</u><br>com<br>s.de       | =No                                             |                                             |                                 |                         |
| Process control start time<br>Process control end time .<br>Monitoring intervall<br>Monitoring stop until<br>Nagios-Server | Mon<br>000000<br>235959<br>900<br>*NONE | Tue<br>000000<br>235959<br>1<br>Hi   | Wed<br>000000<br>235959<br>to 999<br>MMSS=Ho | Thu<br>000000<br>235959<br>999 seco<br>pur/Min/ | Fri<br>000000<br>235959<br>onds<br>/Sec, *1 | Sat<br>000000<br>235959<br>NONE | Sun<br>000000<br>235959 |
| Nagios Port                                                                                                    | 5667                                    | 10                                   | 924 - 65                                     | 5535                                            |                                             | _                               |                         |
| F3=Exit F5=Refresh<br>F13=Default monitoring time                                                                          |                                         |                                      |                                              |                                                 | F12=Pro                                     | evious v                        | view                    |

Change the marked parameter, IP-Address, system name, SMTP-Server and transmission e-mail address.

• Select 3. Administer eMail Receiver lists

| HVS03        | зсв                          | Admir                | hister el           | Mail-Distributor         | System: | CLDRZBKP |
|--------------|------------------------------|----------------------|---------------------|--------------------------|---------|----------|
| Pleas<br>2=0 | se enter se<br>Change 3=0    | lection,<br>Copy (   | then pr<br>1=Delete | sess ENTER.<br>5=Display |         |          |
| Sel.         | Distribut.<br>ID<br>EMAILVT1 | Sequ.<br>Number<br>5 | eMail-Ad            | ddress                   |         |          |
| -            |                              |                      | 0024000             | up gra. de               |         |          |
|              |                              |                      |                     |                          |         |          |
|              |                              |                      |                     |                          |         |          |
|              |                              |                      |                     |                          |         |          |
|              |                              |                      |                     |                          |         | Bottom   |
| F3=E         | xit F5=Re                    | fresh                | F6=Add              | F12=Return               |         |          |

You have to replace the already existing e-mail address with your own e-mail address or add your e-mail address to the list.

T.S.P. Gesellschaft für Informationssysteme mbH, Im Ermlisgrund 18 D-76337 Waldbronn www.tsp-gis.com tsp@tsp-gis.de https://www.tsp-gis.com USt-ID: DE143246178 HRB 361035 AG Mannheim CEO: Alexander Kühn Dipl.-Math. Werner Thomé Gerhard Schöninger

tSO

### d. Check system copy configuration

Enter the following command to check the configuration

CHKBUSCFG SYSCD(SEC) BUSCD(SC)

| TGT100           | BUS4i High Avai               | lability System 8. | 1<br>System:  | CLDRZBKP |  |  |  |
|------------------|-------------------------------|--------------------|---------------|----------|--|--|--|
| options:         | secon                         | dary system ***    |               |          |  |  |  |
| 1 Work with      | th custom links               |                    |               |          |  |  |  |
| 2 Work wi        | th appluing processes         |                    |               |          |  |  |  |
| 2. NOTE WI       | suster links                  |                    |               |          |  |  |  |
| 3. Display       |                               |                    |               |          |  |  |  |
| 4. Haminis       | ter mirror groups             |                    |               |          |  |  |  |
| 6. Work wi       | th receiving processes        |                    |               |          |  |  |  |
| 8. Process       | 8 Process control             |                    |               |          |  |  |  |
| 9. Adminis       | 9 Odminister Sustem Decemeter |                    |               |          |  |  |  |
| 10. Display      | installed BUS4i Hot-E         | iv and PTE's       |               |          |  |  |  |
| io. Displag      | instatted boott not t         |                    |               |          |  |  |  |
| 12 Displau       | license code                  |                    |               |          |  |  |  |
| 13. Enter 1      | icense code                   |                    |               |          |  |  |  |
| 10. Enter (      | cense code                    |                    | lio i         | tere     |  |  |  |
| Option and Comm  | and                           |                    | Wei           | cere     |  |  |  |
| ===>             |                               |                    |               |          |  |  |  |
|                  |                               |                    |               |          |  |  |  |
| F1=Help F3=Exi   | it F4=Prompt                  | F8=Spool-Files     | F9=Retrieve   |          |  |  |  |
| F10=Submitted Jo | bs F11=Active Jobs            | F12=Cancel         | F19=Active BU | S4i Jobs |  |  |  |
| BUS4i configura  | tion successfully veri        | fied.              |               |          |  |  |  |

If you get the message "BUS4i configuration successfully verified" than you can proceed to chapter 4 Start the data transfer from primary system.

https://www.tsp-gis.com USt-ID: DE143246178 HRB 361035 AG Mannheim CEO: Alexander Kühn Dipl.-Math. Werner Thomé Gerhard Schöninger

### e. User profile BUS4I has the password \*NONE

This means the BUS4i user password is not set yet. To do so you have to select 14. Change BUS4i password and set it according to the system password rules.

In order to do so you have to enter the BUS4i admin password: BUS4iAdmin

 CHGBUSPWD
 Change BUS4i Password
 System: BUS4IPRD

 BUS4i user profile.....
 BUS4i

 Password last changed....
 24.10.24

 Type choices, press Enter.
 BUS4i admin password....

 BUS4i admin password....
 ....

 New BUS4i password (blank = auto-gen.)....
 ....

 New password (to verify if <> blank).....

 F3=Exit
 F12=Cancel

https://www.tsp-gis.com USt-ID: DE143246178 HRB 361035 AG Mannheim CEO: Alexander Kühn Dipl.-Math. Werner Thomé Gerhard Schöninger

### 4. Start the data transfer from primary system

You must make the appropriate selection depending on what you want to transfer. With the same IBM OS release all data can be transferred as follows.

### a. System Link starten

Select 1. Work with system links

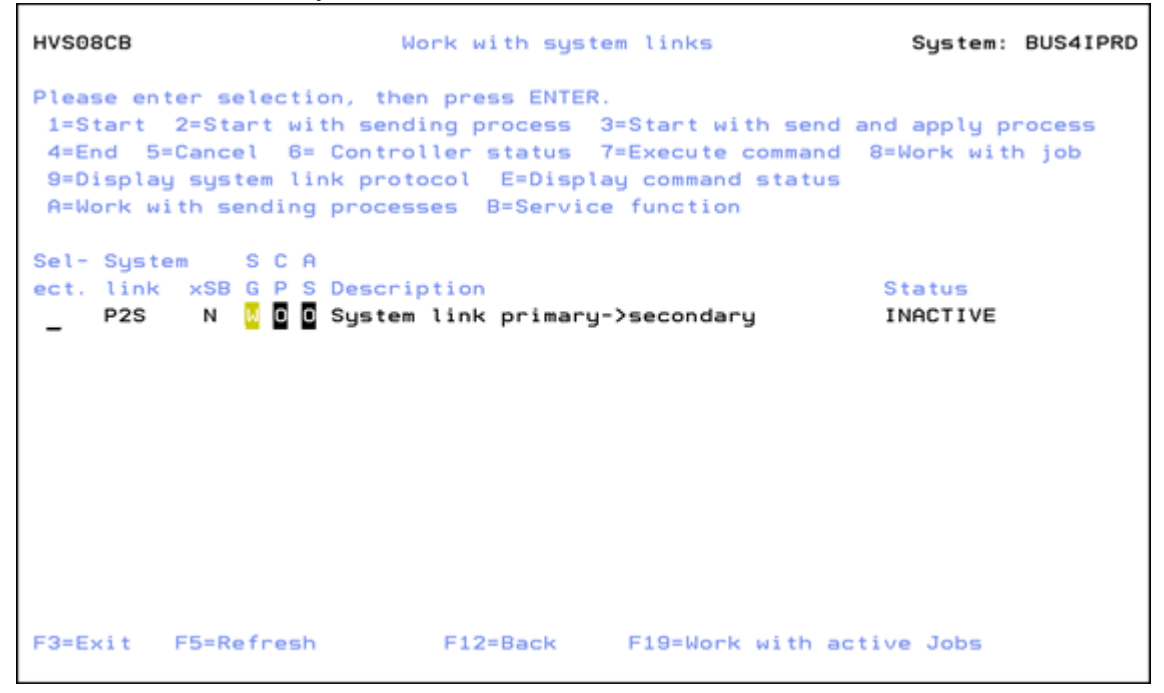

• Select 2=Start with sending process

https://www.tsp-gis.com USt-ID: DE143246178 HRB 361035 AG Mannheim CEO: Alexander Kühn Dipl.-Math. Werner Thomé Gerhard Schöninger

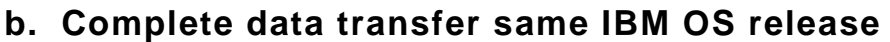

• Select 5. System Copy-Functions

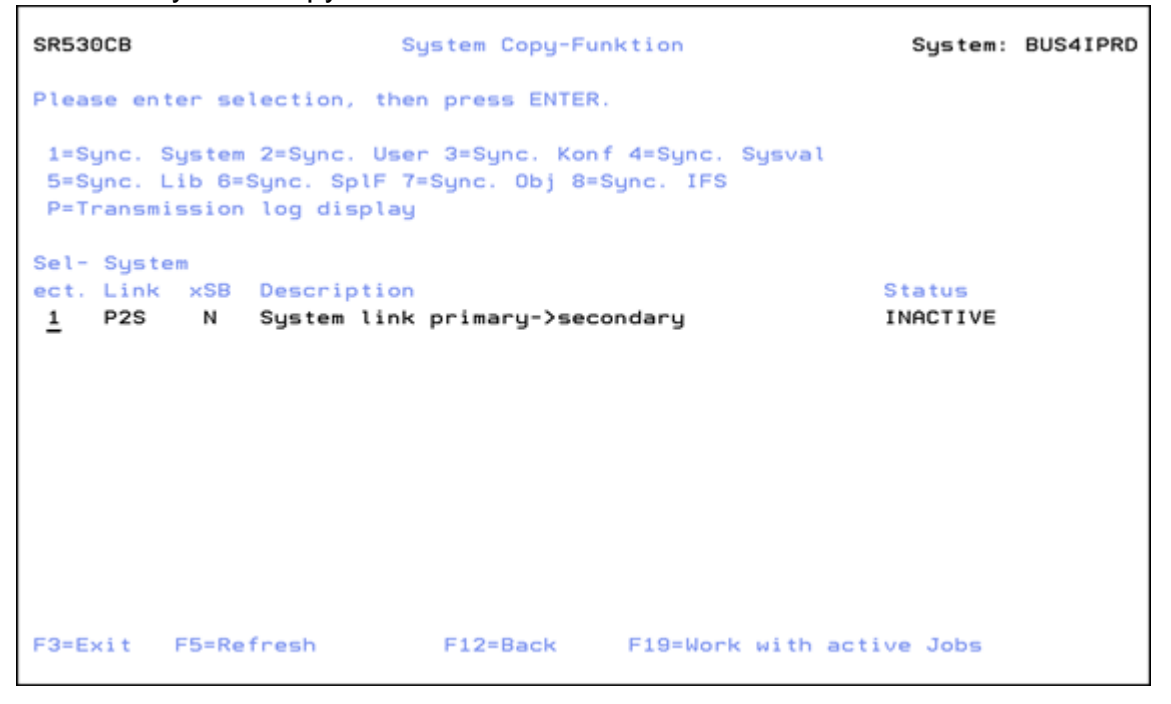

Select 1=Sync. System

| Synchronize system (SYNCSYS)                  |                                                                             |                                                                                                    |  |  |  |  |
|-----------------------------------------------|-----------------------------------------------------------------------------|----------------------------------------------------------------------------------------------------|--|--|--|--|
| Type choices, press Enter.                    |                                                                             |                                                                                                    |  |  |  |  |
| System link                                   | P2S<br>*SYSLNK<br>*YES<br>BUS4I*<br>TSPUSER<br>*YES<br>ETH*<br>TAP*<br>OPT* | Name, generic*, *DFTSL, *ALL<br>Character value, *SYSLNK<br>*YES, *NO<br>*YES, *NO<br>Name, generic*<br>*YES, *NO<br>Name, generic*, *NONE, *ALL |  |  |  |  |
| System values                                 | *YES                                                                        | *YES, *NO                                                                                                    |  |  |  |  |
| Omit system values                            |                                                                             | Name, generic×                                                                                                    |  |  |  |  |
| Libraries                                     | *ALLUSR                                                                     | Name, generic*, *ALLUSR                                                                                                    |  |  |  |  |
| F3=Exit F4=Prompt F5=Refresh<br>F24=More keys | F12=Cancel                                                                  | More<br>F13=How to use this display                                                                                                    |  |  |  |  |

T.S.P. Gesellschaft für Informationssysteme mbH, Im Ermlisgrund 18 D-76337 Waldbronn www.tsp-gis.com tsp@tsp-gis.de https://www.tsp-gis.com USt-ID: DE143246178 HRB 361035 AG Mannheim CEO: Alexander Kühn Dipl.-Math. Werner Thomé Gerhard Schöninger

#### T.S.P. Gesellschaft für Informationssysteme mbH

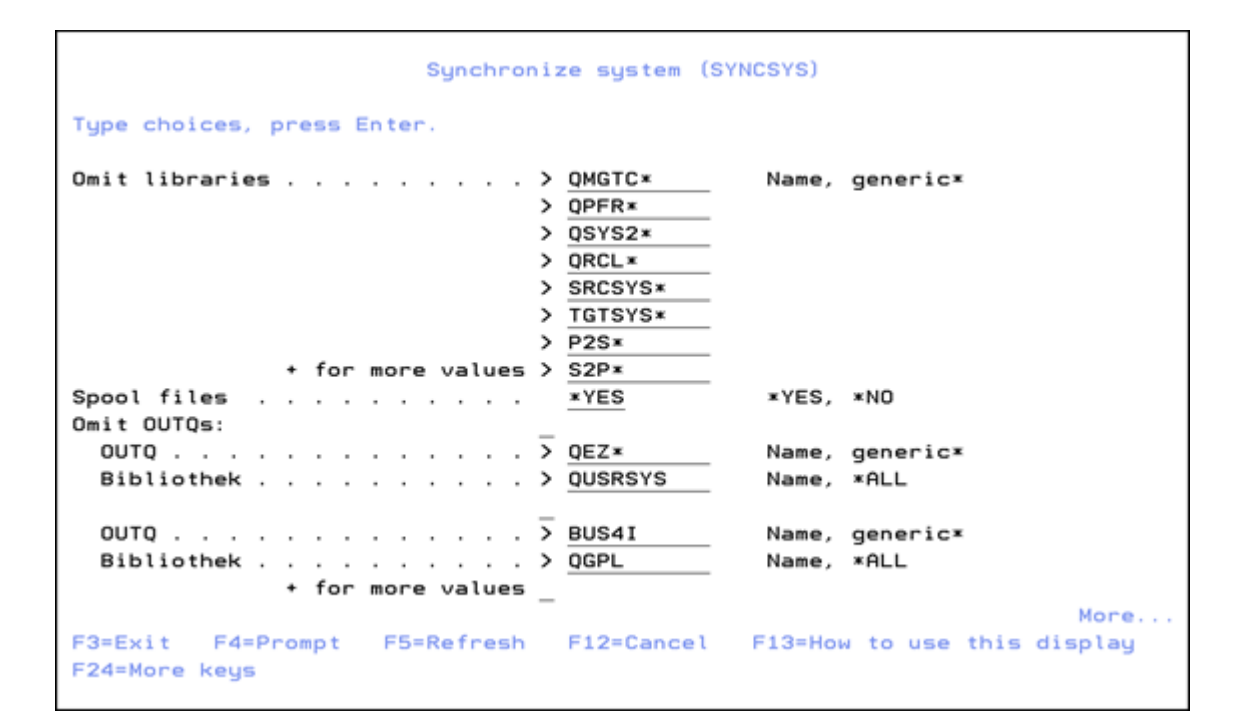

| Synchronize system (SYNCSYS)                                 |                                   |  |  |  |
|--------------------------------------------------------------|-----------------------------------|--|--|--|
| Type choices, press Enter.                                   |                                   |  |  |  |
| DLO objects                                                  | YES, *NO                          |  |  |  |
| + for more values                                            |                                   |  |  |  |
| IFS objects                                                  | /ES, *NO                          |  |  |  |
|                                                              |                                   |  |  |  |
|                                                              |                                   |  |  |  |
|                                                              |                                   |  |  |  |
|                                                              |                                   |  |  |  |
| F3=Exit F4=Prompt F5=Refresh F12=Cancel F13<br>F24=More keys | More<br>B=How to use this display |  |  |  |

www.tsp-gis.com tsp@tsp-gis.de https://www.tsp-gis.com USt-ID: DE143246178 HRB 361035 AG Mannheim CEO: Alexander Kühn Dipl.-Math. Werner Thomé Gerhard Schöninger

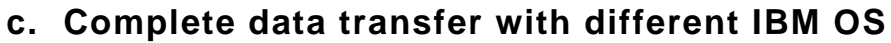

In this scenario, the marked exclusions must be added additionally so that nothing is damaged in the license programs.

• Select 5. System Copy-Functions

| Synchronize system (SYNCSYS)                      |                                                                                                    |  |  |  |  |
|---------------------------------------------------|----------------------------------------------------------------------------------------------------|--|--|--|--|
| Type choices, press Enter.                        |                                                                                                    |  |  |  |  |
| System link                                       | Name, generic×, *DFTSL, *ALL<br>Character value, *SYSLNK<br>YES, *NO<br>YES, *NO<br>IX<br>SER<br>S<br>XYES, *NO<br>Name, generic×, *NONE, *ALL<br>X<br>S<br>XYES, *NO<br>Name, generic×<br>USR<br>Name, generic×, *ALLUSR |  |  |  |  |
| F3=Exit F4=Prompt F5=Refresh F12<br>F24=More keys | More<br>Cancel F13=How to use this display                                                                                                    |  |  |  |  |

| Type choices, press Enter.   |            |                |
|------------------------------|------------|----------------|
| Omit libraries               | > омотс*   | Name, generic* |
|                              | > QPFR*    |                |
|                              | > QSYS2*   |                |
|                              | > QRCL *   |                |
|                              | > SRCSYS*  |                |
|                              | > TGTSYS*  |                |
|                              | > P2S×     | _              |
|                              | > QGPL     |                |
| + for more values            | QUSRSYS    |                |
| Spool files                  | *YES       | *YES, *NO      |
|                              |            |                |
| E2=Evit Ed=Dromot E5=Pefrech | F12=Cancel | More           |

www.tsp-gis.com tsp@tsp-gis.de https://www.tsp-gis.com USt-ID: DE143246178 HRB 361035 AG Mannheim CEO: Alexander Kühn Dipl.-Math. Werner Thomé Gerhard Schöninger

T.S.P. Gesellschaft für Informationssysteme mbH tsn

| Synchronize system (SYNCSYS)                                                                |     |  |  |  |
|---------------------------------------------------------------------------------------------|-----|--|--|--|
| Type choices, press Enter.                                                                  |     |  |  |  |
| Omit IFS objects                                                                            |     |  |  |  |
| > <u>'/QFileSvr.400'</u>                                                                    |     |  |  |  |
| > <u>'/QIBM'</u>                                                                            |     |  |  |  |
| > <u>'/QOpenSys/QIBM'</u>                                                                   |     |  |  |  |
| > <u>'/QSR'</u>                                                                             |     |  |  |  |
| > '/QSYS.LIB'                                                                               |     |  |  |  |
| > <u>'/QOPT'</u>                                                                            |     |  |  |  |
| + for more values > '/QTCPTMM'                                                              |     |  |  |  |
| Bot<br>F3=Exit F4=Prompt F5=Refresh F12=Cancel F13=How to use this display<br>F24=More keys | tom |  |  |  |

https://www.tsp-gis.com USt-ID: DE143246178 HRB 361035 AG Mannheim CEO: Alexander Kühn Dipl.-Math. Werner Thomé Gerhard Schöninger

tSO

### **d. Check data transmission** Select P=Transmission log display

| SR540CB                                  | Display command s                                   | tatus     | System: BUS4IPRD       |
|------------------------------------------|-----------------------------------------------------|-----------|------------------------|
| Currently sent:                          | 833 MB                                              |           | P2S                    |
| 5=Display                                |                                                     |           |                        |
| S Date Time                              | Command                                             |           |                        |
| _ 12.07.23 15:26:19<br>12.07.23 15:26:19 | *SAVRSTSLL SYSLNK (P2S) SE<br>CLRLIB LIB (BUSCEG)   | AV (*LOC) | SAVLIB(BUP81TST) PVTA  |
| _ 12.07.23 15:26:19<br>12.07.23 15:26:19 | *SAVRSTSLL SYSLNK (P2S) SI<br>CLRLIB LIB (DCWD)     | AV (*LOC) | SAVLIB (BUSCFG) PVTAUT |
| 12.07.23 15:26:19<br>12.07.23 15:26:19   | *SAVRSTSLL SYSLNK (P2S) SI<br>CLRLIB LIB (HRTEST)   | AV (×LOC) | SAVLIB(DCWD) PVTAUT(*  |
| 12.07.23 15:26:19<br>12.07.23 15:26:19   | *SAVRSTSLL SYSLNK(P2S) SO<br>CLRLIB LIB(JOMATST)    | AV (*LOC) | SAVLIB(HRTEST) PVTAUT  |
| 12.07.23 15:26:19<br>12.07.23 15:26:19   | *SAVRSTSLL SYSLNK(P2S) SE<br>CLRLIB LIB(MLBSAVE)    | AV (*LOC) | SAVLIB(JOMATST) PVTAU  |
| 12.07.23 15:26:19<br>12.07.23 15:26:19   | *SAVRSTSLL SYSLNK(P2S) SE<br>CLRLIB LIB(MLBSAVE610) | AV (*LOC) | SAVLIB(MLBSAVE) PVTAU  |
| -                                        |                                                     |           | More                   |
| F3=Exit F5=Refresh                       | F11=Display all                                     | F12=      | Return                 |

Above you see the transmissions are still processing and the MB (MegaByte) sent so far.

Once all data has been transferred, an email will be sent to the email distribution list to complete the transfer.

https://www.tsp-gis.com USt-ID: DE143246178 HRB 361035 AG Mannheim CEO: Alexander Kühn Dipl.-Math. Werner Thomé Gerhard Schöninger